- 1. Ensure you have the latest version of Zoom installed: https://zoom.us/download
- 2. Open a meeting
- 3. Click the arrow next to 'Mute'

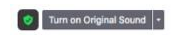

02:09 a<sup>4</sup>

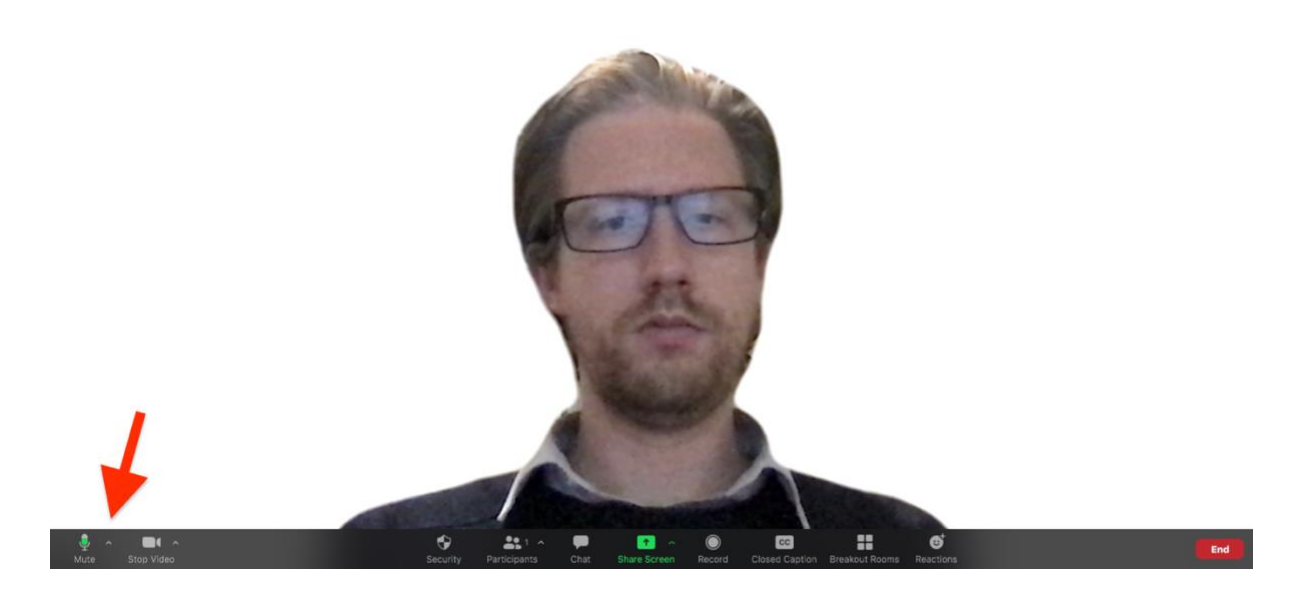

4. Click 'Audio Settings'

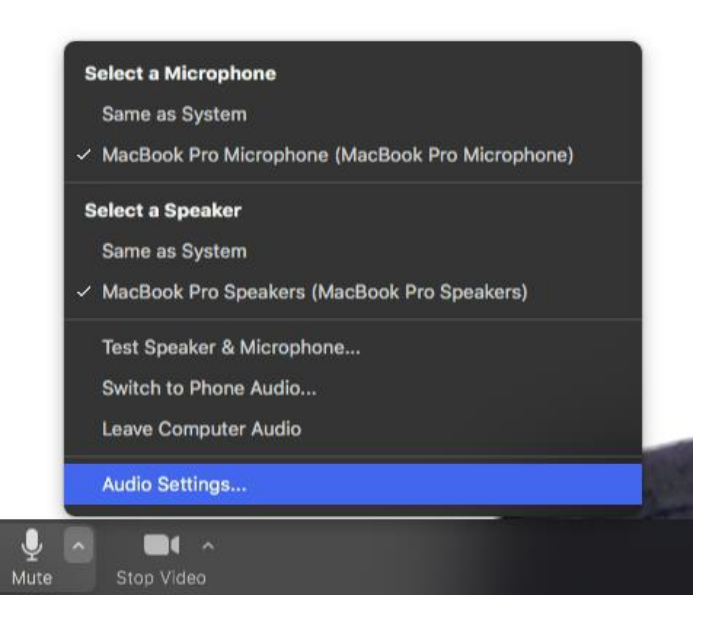

- 5. Untick 'Automatically adjust microphone volume' and ensure the microphone volume slider is somewhere between 60-100% (see image below). You can 'Test Mic' to determine the level if you want to.
- 6. Set 'Suppress background noise' to 'low' (see image below)

|                      | Settings                                                                     |
|----------------------|------------------------------------------------------------------------------|
| General              | Speaker                                                                      |
| Video                | Test Speaker MacBook Pro Speakers (MacBook Pro Speakers) ~                   |
|                      | Output Level:                                                                |
| Audio                | Output Volume:                                                               |
| Share Screen         | Use separate audio device to play ringtone simultaneously                    |
| Chat                 | Microphone                                                                   |
| Background & Filters | Test Mic MacBook Pro Microphone (MacBook Pro Microphone) ~                   |
| Recording            | Input Level:                                                                 |
| Profile              | Input Volume:                                                                |
| Statistics           | Automatically adjust microphone volume Suppress background noise Low ~ ⑦     |
| Feedback             | Select the default noise suppression level (low) to optimize for music       |
| Keyboard Shortcuts   | Ringtones Default ~                                                          |
| Accessibility        | <ul> <li>Automatically join computer audio when joining a meeting</li> </ul> |
|                      | Mute my mic when joining a meeting                                           |
|                      | Press and hold 'Space Key' to temporarily unmute                             |
|                      | Sync huttons on headset                                                      |

## 7. At the bottom of the audio settings click 'Advanced'

| Ringtones Default ~                                      |
|----------------------------------------------------------|
| Automatically join computer audio when joining a meeting |
| Mute my mic when joining a meeting                       |
| Press and hold 'Space Key' to temporarily unmute         |
| Sync buttons on headset                                  |
| Advanced                                                 |

8. Set 'Echo Cancellation' to 'Auto' and tick 'Show in-meeting option to "Enable Original Sound" from microphone'. Leave the other boxes unticked unless you are using a wired (ethernet) connection, in which case you could enable 'High fidelity music mode' if you would like to.

| < Back                                                              |  |
|---------------------------------------------------------------------|--|
| Echo Cancellation Auto ~                                            |  |
| Show in-meeting option to "Enable Original Sound" from microphone ⑦ |  |
| When original sound is enabled                                      |  |
| Disable echo cancellation ?                                         |  |
| ✓ High fidelity music mode ⑦                                        |  |
| 🗌 Use stereo audio 💿                                                |  |

- 9. Close the settings window. The settings should save for future meetings and you won't need to adjust them again.
- 10.Back in the main Zoom meeting window click 'Turn on original sound'. You will need to do this step each time you log in to a new meeting but steps 1-9 should be saved.

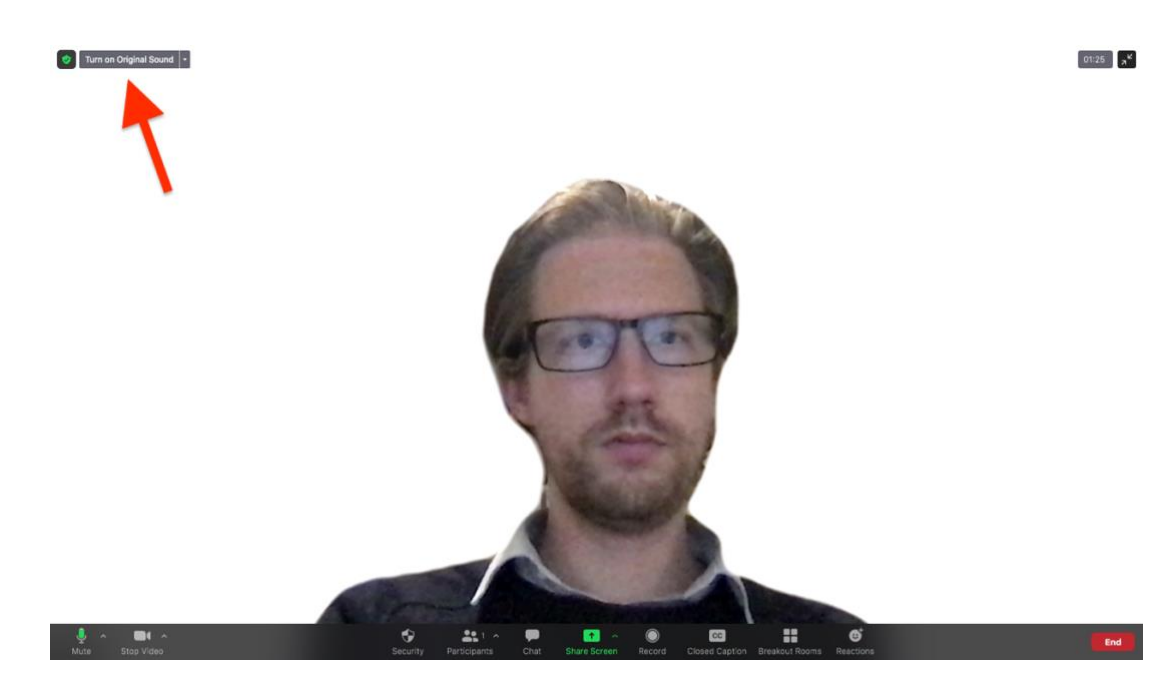